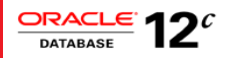

# Design and Deploy WebSphere Applications for Planned, Unplanned Database Downtimes and Runtime Load Balancing with UCP

In Oracle Database RAC and Active Data Guard environments

ORACLE WHITE PAPER AUGUST 2015

## **Table of Contents**

| Introduction                                                      | 3  |
|-------------------------------------------------------------------|----|
| Issues to be addressed                                            | 3  |
| Oracle Database 12c High-Availability and Load Balancing Concepts | 4  |
| Configure WebSphere for UCP                                       | 4  |
| Create a New JDBC Provider                                        | 4  |
| Create a New DataSource                                           | 8  |
| Create a JNDI context in the servlet                              | 19 |
| Create a web.xml for the Servlet                                  | 20 |
| WebSphere Tips                                                    | 20 |
| Hiding Planned Maintenance from WebSphere Applications            | 20 |
| Developer or Web Applications Steps                               | 21 |
| DBA or RDBMS Steps                                                | 22 |
| Hiding Unplanned Database Downtime from WebSphere applications    | 23 |
| Developer or Web Application Steps                                | 23 |
| DBA or RDBMS Steps                                                | 24 |
| Runtime Load Balancing (RLB) with WebSphere Servlets              | 24 |
| Developer or Web Application steps                                | 25 |
| Appendix                                                          | 26 |
| Enable JDBC & UCP logging for debugging                           | 26 |
| Conclusion                                                        | 27 |

#### Introduction

Achieving maximum application uptime without interruptions is a critical business requirement. There are a number of requirements such as outage detection, transparent planned maintenance, and work load balancing that influence application availability and performance. The purpose of this paper is to help Java Web applications deployed with IBM WebSphere, achieve maximum availability and scalability when using Oracle.

Are you looking for best practices to hide your web applications from database outages? Are you looking at, smooth & stress-free maintenances of your web applications? Are you looking at leveraging Oracle Database's runtime load balancing in your WebSphere applications? This paper covers the configuration of your database and WebSphere Servlets for resiliency to planned, unplanned database outages and dynamic balancing of the workload across database instances, using RAC, ADG, GDS<sup>1</sup>, and UCP.

## Issues to be addressed

The key issues that impede continuous application availability and performance are:

- » Planned Maintenance:
  - » Achieve transparent maintenance: Make the maintenance process fast and transparent to applications for continuous availability.
  - » Session Draining: When the targeted instance is brought down for maintenance, ensure that all work completes. We will describe how to drain sessions without impacting in-flight work and also avoid logon storms on active instance(s) during the planned maintenance.
- » Unplanned Downtimes:
  - » **Outage detection:** Web application's timeouts are unpredictable and unreliable. This paper describes how to configure WebSphere Servlets to be notified of outages as fast as possible.
  - » Error handling: Several types of SQL exceptions may be received by your Servlets; how to determine that such errors are indicative of database service failure?
  - » Recovery with Response Time Targets: Upon outage the Oracle Database RAC system needs a short period of time to recover before becoming fully operational again. How to react quickly and keep such "brownout" period under SLA targets?
  - » Outcome of in-flight work: Have you ever paid twice for books, flights or taxes? Making a reliable determination of the outcome of the in-flight transaction in the face of database outages was a challenge until Oracle Database 12c. We will describe, how to design Servlets and configure Oracle Database 12c for solving this challenge.
  - » Continuation of in-flight work: How to design Servlets and configure Oracle Database 12c and UCP to allow safe and transparent replay of in-flight transactions in the event of unplanned database outages.
- » Workload Balancing: In RAC, RAC ONE and ADG environments, connection requests are by default distributed randomly by the Net Listener. How to configure your web applications and configure the database for optimal distribution of the workload when the node/services are added/removed?

<sup>1</sup> http://www.oracle.com/technetwork/database/availability/maa-consolidation-2186395.pdf

The paper provides step by step instruction on how to configure JDBC driver, UCP as WebSphere data source and enable high availability properties thereby enabling your applications for planned database maintenance and unplanned database downtimes. Finally the paper discusses the recommended solutions.

#### Oracle Database 12c High-Availability and Load Balancing Concepts

To support high-availability and load balancing solutions, Oracle Database 12c and prior releases furnish HA configurations (RAC, Data Guard) and features which are leveraged by Oracle Database drivers (e.g., Oracle JDBC) and connection pools (e.g., UCP). This paper will refer to the following features, mechanisms, and concepts described in **Java Programming** with Oracle Database 12c RAC and Active Data Guard<sup>2</sup> white paper:

- » Universal Connection Pool (UCP)
- » Fast Application Notification (FAN)
- » Oracle Notification Service (ONS)
- » Fast Connection Failover (FCF)
- » Logical Transaction ID (LTXID)
- » Database Request
- » Recoverable Errors
- » Mutable Functions
- » Transaction Guard (TG)
- » Application Continuity (AC)

## Configure WebSphere for UCP

Universal Connection Pool (UCP) has the built in support for planned maintenance, unplanned downtimes and runtime load balancing. UCP along with RAC, RAC One and ADG is a tested and certified combination for handling database failovers. UCP has been successfully used by many customers to handle failovers seamlessly. Configuring UCP in IBM WebSphere is explained in detail, hereafter.

Deploying a servlet which accesses Oracle Database through Oracle JDBC driver and Oracle Universal Connection Pool (UCP) in a WebSphere application container requires the following steps:

- » Create a New JDBC Provider
- » Create a New Data Source
- » Create a JNDI lookup in the servlet
- » Create a web.xml for the Servlet

Please note that **WebSphere Application Server version 8.5.5.3** is used in our testing and here are the step by step instructions. Please also, refer to "WebSphere Tips" section of the white paper while using IBM WebSphere.

## Create a New JDBC Provider

Define  $\{ORACLE_JDBC_DRIVER_PATH\}$  at a location where the Oracle JDBC driver & related libraries are placed. Check Environment  $\rightarrow$  WebSphere variables to define the driver's path as  $\{ORACLE_JDBC_DRIVER_PATH\}$ .

<sup>2</sup> http://www-content.oracle.com/technetwork/database/application-development/12c-ha-concepts-2408080.pdf

Add a New JDBC Provider: (Refer to Fig 1) Navigate to Resources → JDBC → JDBC Providers Click New to add a New JDBC Provider Step 1: Create a new JDBC provider (Refer to Fig 1.1) Scope: Select the required scope from the drop down menu Database type: Select 'Oracle' from the drop down menu Provider type: Select 'Oracle JDBC Driver UCP' from the drop down menu Implementation type: Select 'Connection pool data source' from the drop down menu Name: This gets auto filled as 'Oracle JDBC Driver UCP' Description: Provide any description Step 2: Enter the database class path information (Refer to Fig 1.2) classpath: Specify the CLASSPATH for ojdbc7.jar, ucp.jar & ons.jar. Use jar files from the same database version Eg: \${ORACLE\_JDBC\_DRIVER\_PATH}/ojdbc7.jar. Please note the significance of each library. ojdbc7\_g.jar or ojdbc7.jar  $\rightarrow$  JDBC driver with or without debug. ucp.jar → Required for using UCP ons.jar → Required for listening to FAN events. Directory location: Mention the path where the above jar files are placed. Step 3: Summary (Refer to Fig 1.3) Implementation Class Name: Please note that IBM WebSphere correctly chooses and sets the Implementation class as 'oracle.ucp.jdbc.PoolDataSourceImpl' based on the selections in Step 1. PLEASE DO NOT CHANGE THIS. Changing this to any other value will cause connecting to the database to fail. Click FINISH to confirm all the changes.

Refer to Fig 1.4 to check the settings after completing all 3 steps above

## Fig 1: Add a New JDBC Provider

|                                                                                                    | JDI | BC prov                                                                                                    | viders                                                                                                    |                                                                                                    | 2 =                    |  |
|----------------------------------------------------------------------------------------------------|-----|----------------------------------------------------------------------------------------------------|----------------------------------------------------------------------------------------------------|----------------------------------------------------------------------------------------------------|------------------------|--|
| Welcome                                                                                                    |     | 1000                                                                                                    |                                                                                                    |                                                                                                    |                        |  |
| Guided Activities                                                                                                    |     | JDBC b                                                                                                    | providers                                                                                                   |                                                                                                    |                        |  |
|                                                                                                    |     | Use this page to edit properties of a JDBC provider. The JDBC provider object encapsulates the specific<br>JDBC driver implementation class for access to the specific vendor database of your environment. Learn |                                                                                                    |                                                                                                    |                        |  |
|                                                                                                    |     | more about this task in a <u>quided activity</u> . A guided activity provides a list of task steps and more general                                                                                               |                                                                                                    |                                                                                                    |                        |  |
| Services                                                                                                    |     | Information about the topic.                                                                                                    |                                                                                                    |                                                                                                    |                        |  |
| Resources                                                                                                    |     | Scope: Cell=slc03rznNode01Cell, Node=slc03rznNode01, Server=server1                                                                                                    |                                                                                                    |                                                                                                    |                        |  |
| <ul> <li>Schedulers</li> <li>Object pool managers</li> <li>JMS</li> <li>JDBC</li> <li>JDBC providers</li> <li>Data sources</li> </ul> | Ш   | H Drof                                                                                                    | Scope specifies the level a<br>detailed information on w<br><u>settings help.</u><br>Node=slc03rznNode01, S | at which the resource definition is visible.<br>That scope is and how it works, <u>see the sco</u><br>Gerver=server1 <b>v</b> | For                    |  |
| Data sources (WebSphere Application<br>Server V4)                                                                                     |     | New                                                                                                    | Delete                                                                                                    |                                                                                                    |                        |  |
| Resource Adapters                                                                                                    |     |                                                                                                    |                                                                                                    |                                                                                                    |                        |  |
|                                                                                                    |     |                                                                                                    |                                                                                                    |                                                                                                    |                        |  |
| Cache instances                                                                                                    |     | Select                                                                                                    | Name 🗘                                                                                                    | Scope 🗘                                                                                                    | Description 🗘          |  |
| Mail                                                                                                    |     | You c                                                                                                    | an administer the following re                                                                              | esources:                                                                                                    |                        |  |
| ORL     Resource Environment                                                                                                    |     |                                                                                                    | Derby JDBC Provider                                                                                         | Node=slc03rznNode01,Server=server1                                                                                            | Derby embedded non-XA  |  |
| Security                                                                                                    |     |                                                                                                    |                                                                                                    |                                                                                                    | JDBC Provider          |  |
|                                                                                                    |     |                                                                                                    | Oracle JDBC Driver UCP                                                                                      | Node=slc03rznNode01,Server=server1                                                                                            | Oracle JDBC Driver UCP |  |
|                                                                                                    |     |                                                                                                    |                                                                                                    |                                                                                                    |                        |  |
| + Users and Groups                                                                                                    |     | Total                                                                                                    | 2                                                                                                    |                                                                                                    |                        |  |
|                                                                                                    |     |                                                                                                    |                                                                                                    |                                                                                                    |                        |  |

## Fig 1.1 : Create new JDBC provider

| Step 1: Create new                                                                      | Create new JDBC provider                                                                                                    |
|-----------------------------------------------------------------------------------------|----------------------------------------------------------------------------------------------------|
| JDBC provider<br>Step 2: Enter<br>database class path<br>information<br>Step 3: Summary | Set the basic configuration values of a JDBC provider, which encapsulates the specific vendor<br>JDBC driver implementation classes that are required to access the database. The wizard fills in<br>the name and the description fields, but you can type different values.<br>Scope<br>cells:slc03rznNode01Cell:nodes:slc03rznNode01:servers:server1<br>* Database type<br>Oracle<br>* Provider type<br>Oracle JDBC Driver UCP<br>* Implementation type<br>Connection pool data source<br>* Name<br>Oracle JDBC Driver UCP<br>Description<br>Oracle JDBC Driver UCP |
|                                                                                         |                                                                                                    |

## Fig 1.2: Enter database class path information

| Create a new JDBC Provider                                               |                                                                                                    |
|--------------------------------------------------------------------------|----------------------------------------------------------------------------------------------------|
| Create a new JDBC Provider                                               |                                                                                                    |
| Step 1: Create new                                                       | Enter database class path information                                                                                                    |
| → Step 2: Enter<br>database class path<br>information<br>Step 3: Summary | Set the class path for the JDBC driver class files, which WebSphere(R) Application Server uses to define<br>your JDBC provider. This wizard page displays a default list of jars and allows you to set the<br>environment variables that define the directory locations of the files. Use complete directory paths<br>when you type the JDBC driver file locations. For example: C:\SQLLIB\java on Windows(R) or<br>/home/db2inst1/sqllib/java on Linux(TM). |
|                                                                          | Entries are separated by using the ENTER key and must not contain path separator characters (such as<br>';' or ':'). If a value is specified for you, you may click Next to accept the value.                                                                                                    |
| jars from same<br>database version                                       | Class path:<br>\${ORACLE_JDBC_DRIVER_PATH}/ojdbc7.jar<br>\${ORACLE_JDBC_DRIVER_PATH}/ycp.jar<br>\${ORACLE_JDBC_DRIVER_PATH}/gog_jar<br>                                                                                                    |
|                                                                          | Directory location for "ojdbc6.jar" which is saved as WebSphere variable<br>\${ORACLE_JDBC_DRIVER_PATH}<br>/opt/IBM/Websphere/jdbc/lib                                                                                                    |
| Previous Next Car                                                        | ncel                                                                                                    |

## Fig 1.3: Summary

| Creat         | e a new JDBC Provider    |                                                               |                                                 |
|---------------|--------------------------|---------------------------------------------------------------|-------------------------------------------------|
| Cre           | eate a new JDBC Provider |                                                               |                                                 |
|               | Step 1: Create new       | Summary                                                       |                                                 |
| JDBC provider | Summary of actions:      |                                                               |                                                 |
|               | database class path      | Options                                                       | Values                                          |
| information   | Scope                    | cells:slc03rznNode01Cell:nodes:slc03rznNode01:servers:server1 |                                                 |
| →             | Step 3: Summary          | JDBC provider name                                            | Oracle JDBC Driver                              |
|               |                          | Description                                                   | Oracle JDBC Driver                              |
|               |                          | Class path                                                    | \${ORACLE_JDBC_DRIVER_PATH}/ojdbc6.jar          |
|               |                          | \${ORACLE_JDBC_DRIVER_PATH}                                   | /opt/IBM/Websphere/jdbc/lib                     |
|               |                          | Implementation class name                                     | oracle.jdbc.pool.OracleConnectionPoolDataSource |
|               | Previous Finish Cancel   | ]                                                             |                                                 |

## Fig 1.4: Newly added JDBC provider

## <u>JDBC providers</u> > Oracle JDBC Driver UCP

Use this page to edit properties of a Java Database Connectivity (JDBC) provider. The JDBC provider object encapsulates the specific JDBC driver implementation class for access to the specific vendor database of your environment.

| eneral Properties                                                                                                    | Additional Properties |
|----------------------------------------------------------------------------------------------------|-----------------------|
| Scope                                                                                                    | Data sources          |
| cells:slc03rznNode01Cell:nodes:slc03rznNode01:servers:server1                                                                                                    |                       |
| Name                                                                                                    |                       |
| Oracle JDBC Driver UCP                                                                                                    |                       |
| Description                                                                                                    |                       |
| Oracle JDBC Driver UCP                                                                                                    |                       |
| Class path                                                                                                    |                       |
| \${ORACLE_JDBC_DRIVER_PATH}/ojdbc7.jar                                                                                                    |                       |
| \${ORACLE_JDBC_DRIVER_PATH}/ycg.jar<br>\${ORACLE_JDBC_DRIVER_PATH}/ong.jar                                                                                                    |                       |
| \${ORACLE_JDBC_DRIVER_PATH}/uco.jar<br>\${ORACLE_JDBC_DRIVER_PATH}/ons.jar<br><br>Native library path                                                                                                    |                       |
| \${ORACLE_DBC_DRIVER_PATH}/uco.jar<br>\${ORACLE_DBC_DRIVER_PATH}/uco.jar<br>Native library path                                                                                                    |                       |
| \${ORACLE_DB&C_DRIVER_PATH}/uccp.jar<br>\${ORACLE_DB&C_DRIVER_PATH}/uccp.jar<br>Native library path<br>                                                                                                    |                       |
| \${ORACLE_DB&C_DRIVER_PATH}/user<br>\${ORACLE_DB&C_DRIVER_PATH}/user<br>Native library path<br>Isolate this resource provider<br>Implementation class name                                                                                                    |                       |
| <pre>\${ORACLE_JDBC_DRIVER_PATH}/ucp.jar \${ORACLE_JDBC_DRIVER_PATH}/ucp.jar \$ Context and the second of the second of the second</pre> |                       |

## Create a New DataSource

A new data source is required for connecting to the Oracle Database. The steps are as highlighted below.

- » Create a New JAAS-J2C Authentication Data
- » Create a New Data Source
- » Verify if WebSphere connection pool is disabled
- » Set Custom Connection Pool Properties i.e., UCP properties
- » Restart the Server after adding a new datasource
- » Test Connection

Each one of these steps is explained in detail with screenshots, hereafter.

## Create a New JAAS-J2C Authentication Data (Refer to Fig 2.1 & Fig 2.1.1)

Navigate to Security  $\rightarrow$  Global Security  $\rightarrow$  Java Authentication and Authorization Service  $\rightarrow$  J2C Authentication data

Click New to add a new JAAS-J2C Authentication Data and fill in the following details.

Alias: Choose any appropriate Alias. Such as RAC12c, OracleDB etc.,

User ID: Enter the username of the Oracle Database

Password: Enter the password of the Oracle Database

Refer to Fig 2.1.1 which displays the DB username & password

## Create a New Data Source (Refer to Fig 2.2)

Navigate to Resources  $\rightarrow$  JDBC  $\rightarrow$  Data Sources Click New to add a new Datasource

#### Step 1: Enter basic data source information (Refer to Fig 2.2.1)

Data source name: Select the appropriate Data source name. E.g., orclDataSource JNDI Name: Please make sure that JNDI name is as mentioned "/jdbc/<datasourcename>" Eg., /jdbc/orclDataSource

## Step 2: Select JDBC Provider (Refer to Fig 2.2.2)

Select an existing JDBC provider : Choose the already created JDBC Provider as shown in the screenshot.

## Step 3: Enter database specific properties for the data source (Refer to Fig 2.2.3)

URL : Enter the Connect string URL used to connect to the Oracle RAC database. Example:

jdbc:oracle:thin:@(DESCRIPTION=(ADDRESS\_LIST=(ADDRESS=(PROTOCOL=tcp)(HOST=proddbclusterscan)(PORT=1521)))(CONNECT\_DATA=(SERVICE\_NAME=proddb)))

Data store helper class name: Select 'Oracle11g data store helper' from the dropdown menu.

## Step 4: Setup security aliases (Refer to Fig 2.2.4)

Component-managed authentication alias: Select the J2C Authentication created as per Fig 2.1 from the dropdown menu.

Mapping-configuration alias: Do not select anything

Container-manager authentication alias: Select the J2C Authentication created as per Fig 2.1 from the dropdown menu

#### Step 5: Summary (Refer to Fig 2.2.5)

Check all the details to make sure everything is entered correctly and click FINISH

Refer to Fig 2.2.6 to verify the summary of the dataSource anytime.

## Verify if WebSphere connection pool is disabled. WEBSPHERE AUTOMATICALLY TAKES CARE OF THIS STEP. The data source will be configured to use UCP with the default settings. The following properties are automatically set on the data source. Do not alter any of these properties. Changing any of these could cause the data source to no longer work properly. Step 1: WebSphere connection pooling is turned off. (Refer to Fig 2.3.1) To verify this, select data source created. Example: orclDataSource Click on Connection pools $\rightarrow$ Maximum connections to see if it is set to 0. Note: Maxconnections =0, indicates that WebSphere connection pooling is turned off. Changing to a value other than zero will cause WebSphere to track the number of connections attempted which conflicts with the number that Oracle UCP is tracking. It is not advisable to change this setting. Step 2: WebSphere prepared statement caching is turned off (Refer to Fig.2.3.2) To verify this, select the data source created. Example:orclDataSource Click on Websphere Application Server data source properties $\rightarrow$ Statement cache size to see if it is set to 0. Note: WebSphere prepared statement caching can only be used when WebSphere connection pooling is turned on. Since, we are using UCP, this should be turned OFF. Step 3: Verify the correct connectionFactoryClassName (Refer to Fig 2.3.3) To check this, select the UCP datasource; e.g., orclDataSource Click on Custom Properties →connectionFactoryClassName, check that it is set to oracle.jdbc.pool.OracleDataSource when you select UCP. Or set it to oracle.jdbc.replay.OracleDataSourceImpl if you want to use use Application Continuity (AC). Note: Setting the connectionFactoryClassName to any other value will throw an exception. Step 4: Custom Property to disable WebSphere connection Pool (Refer to Fig 2.4) disableWASConnectionPooling is set to true, by default. Otherwise, you must explicitly set it to true.as follows: Select the datasource in question; e.g., orclDataSource Click on Custom Properties and create a new property disableWASConnectionPooling; then set it to true

## Set Custom UCP Properties such as FCF (Refer to Fig 2.4)

FCF (fastConnectionFailoverEnabled) is an important property which handles failover of instances during both planned and unplanned downtimes. It is mandatory to have this property turned on. For more details on how to form ONSConfiguration string, refer to the Oracle Notification Service (ONS) section of the white paper "Java

## Programming with Oracle Database 12c RAC and Active Data Guard <sup>3</sup>"

Select the datasource in question e.g.,orclDataSource

Click on Custom Properties then New and add the desired UCP properties shown below.

| Property Name                 | Property Type     | Property Details                                          |
|-------------------------------|-------------------|-----------------------------------------------------------|
| minPoolSize                   | java.lang.String  | Set the appropriate minimum pool size                     |
| maxPoolSize                   | java.lang.String  | Set the appropriate maximum pool size                     |
| initialPoolSize               | java.lang.String  | Should be closer to minPoolSize                           |
| fastConnectionFailoverEnabled | java.lang.Boolean | Required. Set it to TRUE                                  |
| disableWASConnectionPooling   | java.lang.Boolean | Required. Set it to TRUE                                  |
| ONSConfiguration              | java.lang.String  | Optional. Required for pre 12c Oracle<br>Database version |

## Restart the Server

Refer to 'WebSphere Tips' for more details on restarting the servers.

<sup>3</sup> http://www-content.oracle.com/technetwork/database/application-development/12c-ha-concepts-2408080.pdf

## > Test Connection (Refer to Fig 2.5)

Select Datasource  $\rightarrow$  Test Connection

## Fig 2.1: New J2C Authentication Data

| Security Configuration Wizard Security Configuration Report           |                                                                   |
|-----------------------------------------------------------------------|-------------------------------------------------------------------|
| Administrative security                                               | Authentication                                                    |
| Enable administrative security Administrative user roles              | Authentication mechanisms and expiration                          |
| Administrative group roles                                            | ITPA                                                              |
| Administrative authentication                                         | Kerberos and LTPA                                                 |
|                                                                       | Kerberos configuration                                            |
| Application security                                                  | SWAM (deprecated): No authenticated communication between servers |
| Enable application security                                           | Authentication cache settings                                     |
|                                                                       | Web and SIP security                                              |
| Java 2 security                                                       | RMMTOP security                                                   |
| Use Java 2 security to restrict application access to local resources | Java Authentication and Authorization Service                     |
| Warn if applications are granted custom permissions                   | Application logins                                                |
| Restrict access to resource authentication data                       | System logins                                                     |
| User account repository                                               | J2C authentication data                                           |
| Realm name                                                            | Enable Java Autoentication SPI (JASPI)                            |
| defaultWIMFileBasedRealm                                              | Providers                                                         |
| Current realm definition                                              | Use realm-qualified user names                                    |
| Federated repositories                                                |                                                                   |
| Available realm definitions                                           | Security domains                                                  |
| Federated repositories Configure Set as current                       | External authorization providers                                  |
|                                                                       | Programmatic session cookie configuration                         |
|                                                                       |                                                                   |

## Fig 2.1.1: Set the Database Username/Password

| lobal security                                         |                                                  |   |
|--------------------------------------------------------|--------------------------------------------------|---|
| <u>Global security</u> > <u>JAAS - J2C authenticat</u> | tion data > slc03rznNode01/RAC12c                |   |
| Specifies a list of user identities and pass           | swords for Java(TM) 2 connector security to use. |   |
| General Properties                                     |                                                  |   |
| * Alias                                                |                                                  |   |
| slc03rznNode01/RAC12c                                  |                                                  | ] |
| * User ID                                              |                                                  |   |
| scott                                                  |                                                  |   |
| * Password                                             |                                                  |   |
| •••••                                                  |                                                  |   |
| Description                                            |                                                  |   |
| RAC 12.1 DB                                            | ]                                                |   |
| Apply OK Reset Cancel                                  |                                                  |   |

## Fig 2.2: Adding a new DataSource

| Data sources Use this page to edit the settings of a datasource that is associated with your selected JDBC provider. The datasource objection objective settings of a datasource objective setting setting set |  |  |  |  |  |
|----------------------------------------------------------------------------------------------------|--|--|--|--|--|
| Use this page to edit the settings of a datasource that is associated with your selected JDBC provider. The datasource object                                                                                                    |  |  |  |  |  |
| Use this page to edit the settings of a datasource that is associated with your selected JDBC provider. The datasource object supplies your application with connections for accessing the database. Learn more about this task in a <u>guided activity</u> . A guided activity provides a list of task steps and more general information about the topic.    Scope: Cell=slc03rznNode01Cell, Node=slc03rznNode01, Server=server1  Scope specifies the level at which the resource definition is visible. For detailed information on what scope is and how it works, <u>see the scope settings help</u> .  Node=slc03rznNode01, Server=server1                                                                                                    |  |  |  |  |  |
|                                                                                                    |  |  |  |  |  |
| New Delete Test connection Manage state                                                                                                    |  |  |  |  |  |
|                                                                                                    |  |  |  |  |  |
| Select Name 🗘 JNDI name 🗘 Scope 🗘 Provider 🗘 Description 🗘 Category                                                                                                    |  |  |  |  |  |
| You can administer the following resources:                                                                                                    |  |  |  |  |  |
| Default         DefaultDatasource         Node=slc03rznNode01,Server=server1         Derby         Datasource         Datasource           Datasource         Vode=slc03rznNode01,Server=server1         Derby         Datasource         for the           Provider         Vode=slc03rznNode01,Server=server1         Derby         Datasource         Datasource           Image: Datasource         Vode=slc03rznNode01,Server=server1         Derby         Datasource         For the           Image: Datasource         Vode=slc03rznNode01,Server=server1         Derby         Datasource         For the           Image: Datasource         Vode=slc03rznNode01,Server=server1         Derby         Datasource         For the           Image: Datasource         Vode=slc03rznNode01,Server=server1         Derby         Datasource         For the           Image: Datasource         Vode=slc03rznNode01,Server=server1         Derby         Derby         Default           Image: Datasource         Vode=slc03rznNode01,Server=server1         Derby         Default         Default           Image: Datasource         Vode=slc03rznNode01,Server=server1         Derby         Default         Default           Image: Datasource         Vode=slc03rznNode01,Server=server1         Default         Default         Default                                                                                                    |  |  |  |  |  |
| orclDataSource       /jdbc/orclDataSource       Node=sic03rznNode01,Server=server1       Oracle<br>JDBC<br>Driver UCP       Data source<br>for the Oracle<br>JDBC UCP<br>Driver.<br>WebSphere<br>connection<br>pooling and<br>statement<br>caching are<br>disabled.                                                                                                    |  |  |  |  |  |
| Total 2                                                                                                    |  |  |  |  |  |

Fig 2.2.1: Enter some basic data source information

| ÷ | Step 1: Enter basic                                      | Enter basic data source information                                                                                                    |
|---|----------------------------------------------------------|----------------------------------------------------------------------------------------------------|
|   | data source                                              |                                                                                                    |
|   | information                                              | Set the basic configuration values of a datasource for association with your                                                                       |
|   | Step 2: Select JDBC<br>provider                          | application server and the database.                                                                                                    |
|   |                                                          | Requirement: Use the Datasources (WebSphere(R) Application Server V4)                                                                              |
|   | Step 3: Enter<br>database specific<br>properties for the | console pages if your applications are based on the Enterprise JavaBeans(TM)<br>(EJB) 1.0 specification or the Java(TM) Servlet 2.2 specification. |
|   | data source                                              | Scope                                                                                                    |
|   | Step 4: Setup                                            | cells:slc03rznNode01Cell:nodes:slc03rznNode01:servers:server1                                                                                      |
|   | security aliases                                         | * Data source name                                                                                                    |
|   | Step 5: Summary                                          | orclDataSource                                                                                                    |
|   |                                                          | * JNDI name                                                                                                    |
|   |                                                          | /idbc/orclDataSource                                                                                                    |

## Fig 2.2.2: Select JDBC provider

| Create a data source                                     |                                                                                                    |  |
|----------------------------------------------------------|----------------------------------------------------------------------------------------------------|--|
| Create a data source                                     |                                                                                                    |  |
| Step 1: Enter basic                                      | Select JDBC provider                                                                                                    |  |
| information                                              | Specify a JDBC provider to support the datasource. If you choose to create a                                                                                                    |  |
| → Step 2: Select JDBC<br>provider                        | new JDBC provider, it will be created at the same scope as the datasource. If<br>you are selecting an existing JDBC provider, only those providers at the<br>current scope are available from the list. |  |
| Step 3: Enter<br>database specific<br>properties for the | Create new JDBC provider                                                                                                    |  |
| data source                                              | Select an existing JDBC provider                                                                                                    |  |
| Step 4: Setup<br>security aliases                        | Select                                                                                                    |  |
| Step 5: Summary                                          | Select<br>Derby JDBC Provider<br>Oracle JDBC DriverNUCP                                                                                                    |  |
| Previous Next Car                                        | ncel Select an existing JDBC provider                                                                                                    |  |

## Fig 2.2.3: Enter the database specific properties for the data source

| Dreate a data source                    |                                                              |                                                                                                    |  |  |
|-----------------------------------------|--------------------------------------------------------------|----------------------------------------------------------------------------------------------------|--|--|
| Create a data source                    |                                                              |                                                                                                    |  |  |
| Step 1: Enter basic<br>data source      | Enter database specific                                      | properties for the data source                                                                            |  |  |
| information                             |                                                              |                                                                                                    |  |  |
| Step 2: Select JDBC<br>provider         | Set these database-specific<br>driver to support the connect | properties, which are required by the database vendor JDBC tions that are managed through the datasource. |  |  |
| → Step 3: Enter                         | Name                                                         | Value                                                                                                    |  |  |
| database specific<br>properties for the | * URL                                                        | jdbc:oracle:thin:@(DESCRIPTION=(ADD)                                                                      |  |  |
| data source                             | * Data store helper class na                                 | ame                                                                                                    |  |  |
| Step 4: Setup                           | Oracle11g data store help                                    | per 💌                                                                                                    |  |  |
| security aliases                        | Use this data source in                                      | container managed persistence (CMP)                                                                       |  |  |
| Step 5: Summary                         |                                                              |                                                                                                    |  |  |
| Previous Next Cancel                    |                                                              |                                                                                                    |  |  |

## Fig 2.2.4: Set the security aliases

| Сг | eate a data source                                                      |                                                                                                    |
|----|-------------------------------------------------------------------------|----------------------------------------------------------------------------------------------------|
|    | Create a data source                                                    |                                                                                                    |
|    | Step 1: Enter basic<br>data source                                      | Setup security aliases                                                                                                    |
|    | information<br>Step 2: Select JDBC                                      | Select the authentication values for this resource.                                                                                                    |
|    | provider                                                                | Component-managed authentication alias                                                                                                    |
|    | Step 3: Enter<br>database specific<br>properties for the<br>data source | Mapping-configuration alias<br>(none)                                                                                                    |
|    | → Step 4: Setup<br>security aliases                                     | Container-managed authentication alias slc03rznNode01/RAC12c                                                                                                    |
|    | Step 5: Summary                                                         | Note: You can create a new J2C authentication alias by accessing one of the following links. Clicking on a link will cancel the wizard and your current wizard selections will be lost. |
|    | Previous Next Ca                                                        | Security domains                                                                                                    |
|    | Previous next Ca                                                        | sicer                                                                                                    |

## Fig 2.2.5: Summary

| Step 1: Enter basic          | Summary                                                           |                                                                                                    |
|------------------------------|-------------------------------------------------------------------|----------------------------------------------------------------------------------------------------|
| information                  | Summary of actions:                                               |                                                                                                    |
| Step 2: Select JDBC          | Options                                                           | Values                                                                                                    |
| provider                     | Scope                                                             | cells:slc03rznNode01Cell:nodes:slc03rznNode01:servers:server1                                                                                          |
| Step 3: Enter                | Data source name                                                  | orclDataSource                                                                                                    |
| properties for the           | JNDI name                                                         | /jdbc/orclDataSource                                                                                                    |
| data source<br>Step 4: Setup | Select an existing<br>JDBC provider                               | Oracle JDBC Driver UCP                                                                                                    |
| security aliases             | Implementation class<br>name                                      | oracle.ucp.jdbc.PoolDataSourceImpl                                                                                                    |
| Step 5: Summary              | URL                                                               | jdbc:oracle:thin:@(DESCRIPTION=(ADDRESS_LIST=(ADDRESS=<br>(PROTOCOL=tcp)(HOST=proddbcluster-scan)(PORT=1521)))(CONNECT_DATA<br>(SERVICE_NAME=proddb))) |
|                              | Data store helper<br>class name                                   | com.ibm.websphere.rsadapter.Oracle11gDataStoreHelper                                                                                                   |
|                              | Use this data source<br>in container managed<br>persistence (CMP) | true                                                                                                    |
|                              | Component-managed<br>authentication alias                         | slc03rznNode01/RAC12c                                                                                                    |
|                              | Mapping-configuration<br>alias                                    | (none)                                                                                                    |
|                              | Container-managed<br>authentication alias                         | slc03rznNode01/RAC12c                                                                                                    |

## Fig 2.2.6: Details of the JDBC Datasource

| orcIDataSource                  |                                          | Related Items                |
|---------------------------------|------------------------------------------|------------------------------|
| NDI name                        |                                          | JAAS - J2C authentication di |
| dbc/orclDataSource              |                                          |                              |
| Use this data source in conta   | iner managed persistence (CMP)           |                              |
| accription                      |                                          |                              |
| )ata source for the Oracle JDBC | UCP Driver, WebSphere connection pooling |                              |
| and statement caching are disat | oled.                                    |                              |
|                                 |                                          |                              |
|                                 |                                          |                              |
|                                 |                                          |                              |
| ategory                         |                                          |                              |
|                                 |                                          |                              |
|                                 |                                          |                              |
| Data store helper class na      | ne                                       |                              |
| Select a data store helper      | class                                    |                              |
| Data store helper classes       | provided by WebSphere Application Server |                              |
| Oracle11g data store help       | ber                                      |                              |
| (com.ibm.websphere.r            | sadapter.Oracle11gDataStoreHelper)       |                              |
| Specify a user-defined da       | ta store helper                          |                              |
| Enter a package-qualified       | data store helper class name             |                              |
|                                 |                                          |                              |
|                                 |                                          |                              |
| Security settings               |                                          |                              |
| Select the authentication value | s for this resource.                     |                              |
| Component-managed authen        | tication alias                           |                              |
| slc03rznNode01/RAC12c           | <b>•</b>                                 |                              |
| Mapping-configuration alias     |                                          |                              |
| (none)                          |                                          |                              |
|                                 |                                          |                              |
| Container-managed autho         |                                          |                              |
| SICOSIZINIOGEOT/RACIZC          |                                          |                              |
|                                 |                                          |                              |
|                                 |                                          |                              |
| Common and required data        | source properties                        |                              |
| Common and required data        | source properties<br>Value               |                              |
| Common and required data        | value                                    |                              |

## Fig 2.3.1: WebSphere connection pooling is turned off

## Data sources > orclDataSource > Connection pools

Use this page to set properties that impact the timing of connection management tasks, which can affect the performance of your application. Consider the default values carefully; your application requirements might warrant changing these values.

| Scope                                |                            | Advanced connection                  |
|--------------------------------------|----------------------------|--------------------------------------|
| cells:slc03rznNode01Cell:nodes:slc03 | 3rznNode01:servers:server1 | pool properties                      |
| Connection timeout                   | seconds                    | Connection pool<br>custom properties |
| Maximum connections                  | connections                |                                      |
| Minimum connections                  | connections                |                                      |
| * Reap time<br>180                   | seconds                    |                                      |
| + Unused timeout<br>1800             | seconds                    |                                      |
| * Aged timeout<br>0                  | seconds                    |                                      |
| Purge policy<br>EntirePool           |                            |                                      |
| Arely OK Breet Creed                 |                            |                                      |

## Fig 2.3.2: WebSphere prepared statement caching is turned off

## <u>Data sources</u> > <u>orclDataSource</u> > WebSphere Application Server data source properties

Use this page to set WebSphere(R) Application Server connection management-specific properties that affect a connection pool.

| Stateme                                                                                                    | ent cache size                                                                                                    |                                                                                                    |
|----------------------------------------------------------------------------------------------------|----------------------------------------------------------------------------------------------------|----------------------------------------------------------------------------------------------------|
| )                                                                                                    |                                                                                                    | statements                                                                                                |
| Enab                                                                                                    | le multithreaded access d                                                                                                    | detection                                                                                                 |
| Enab                                                                                                    | le database reauthenticat                                                                                                    | tion                                                                                                    |
| Enab                                                                                                    | le JMS one-phase optimiz                                                                                                    | zation support                                                                                            |
| Log                                                                                                    | missing transaction conte:                                                                                                    | xt                                                                                                    |
|                                                                                                    |                                                                                                    |                                                                                                    |
| Non-                                                                                                    | transactional data source                                                                                                    | 1                                                                                                    |
| Error                                                                                                    | detection model                                                                                                    |                                                                                                    |
|                                                                                                    |                                                                                                    |                                                                                                    |
| U                                                                                                    | e WebSphere Application                                                                                                    | Server exception checking model                                                                           |
| 0 Us<br>0 Us                                                                                                    | e WebSphere Application<br>WebSphere Application                                                                                                    | Server exception checking model<br>Server exception mapping model                                         |
| 0 Us<br>0 Us                                                                                                    | e WebSphere Application<br>WebSphere Application                                                                                                    | Server exception checking model<br>Server exception mapping model                                         |
| © ∪⊴<br>● ∪⊴<br>Conne                                                                                                    | e WebSphere Application<br>WebSphere Application<br>Ction validation prope                                                                                                    | Server exception checking model<br>Server exception mapping model                                         |
| © Us<br>● Us<br>Conne                                                                                                    | e WebSphere Application<br>WebSphere Application<br>Ction validation prope                                                                                                    | Server exception checking model<br>Server exception mapping model                                         |
| © Us<br>© Us<br>Conne<br>Va                                                                                                    | e WebSphere Application<br>webSphere Application<br>ction validation prope<br>lidate new connections                                                                                                | Server exception checking model<br>Server exception mapping model                                         |
| Conne                                                                                                    | e WebSphere Application<br>webSphere Application<br>ction validation prope<br>lidate new connections<br>mber of retries                                                                             | 9 Server exception checking model<br>9 Server exception mapping model<br>erties                           |
| © Us<br>© Us<br>Conne<br>Va<br>Nu<br>10<br>Ref                                                                                                    | e WebSphere Application<br>webSphere Application<br>ction validation prope<br>lidate new connections<br>mber of retries                                                                             | Server exception checking model<br>Server exception mapping model                                         |
| Us     Us     Us | e WebSphere Application<br>webSphere Application<br>ction validation proper-<br>lidate new connections<br>mber of retries<br>00<br>atry interval                                                    | server exception checking model                                                                           |
| Conne                                                                                                    | e WebSphere Application<br>webSphere Application<br>ction validation proper-<br>lidate new connections<br>umber of retries<br>00<br>etry interval                                                   | server exception checking model Server exception mapping model erties seconds                             |
| Conne                                                                                                    | e WebSphere Application<br>webSphere Application<br>cction validation proper-<br>lidate new connections<br>imber of retries<br>00<br>etry interval                                                  | a Server exception checking model a Server exception mapping model erties seconds mnections               |
| Conne                                                                                                    | e WebSphere Application<br>webSphere Application<br>cction validation proper<br>lidate new connections<br>imber of retries<br>00<br>etry interval<br>lidate existing pooled con<br>etry interval    | erties seconds                                                                                            |
| Conne                                                                                                    | e WebSphere Application<br>webSphere Application<br>cction validation prope<br>lidate new connections<br>imber of retries<br>oo<br>etry interval                                                    | a Server exception checking model a Server exception mapping model erties seconds nections seconds        |
| Conne                                                                                                    | se WebSphere Application<br>se WebSphere Application<br>cction validation prope<br>lidate new connections<br>imber of retries<br>00<br>etry interval<br>lidate existing pooled con<br>etry interval | a Server exception checking model a Server exception mapping model erties seconds seconds seconds seconds |
| Us Us Us Us Us Us Us Us Us Us Us Us Us                                                                                                    | se WebSphere Application<br>se WebSphere Application<br>cction validation prope<br>lidate new connections<br>imber of retries<br>00<br>etry interval<br>lidate existing pooled con<br>etry interval | a Server exception checking model a Server exception mapping model erties seconds nections seconds        |
| Conne                                                                                                    | e WebSphere Application<br>e WebSphere Application<br>cction validation prope<br>lidate new connections<br>imber of retries<br>00<br>etry interval<br>lidate existing pooled con<br>etry interval   | a Server exception checking model a Server exception mapping model erties seconds seconds seconds seconds |

## Fig 2.3.3: Verify the connectionFactoryClassName

| Data sour                                                                                                    | rces                                   |                                   |                                                                                                    | 2          |
|----------------------------------------------------------------------------------------------------|----------------------------------------|-----------------------------------|----------------------------------------------------------------------------------------------------|------------|
| Data sources > orclDataSource > Custom properties<br>Use this page to specify custom properties that your enterprise information system (EIS) requires for the resource providers and resource factories that<br>you configure. For example, most database vendors require additional custom properties for data sources that access the database. |                                        |                                   |                                                                                                    |            |
| ± Pre                                                                                                    | ferences                               |                                   |                                                                                                    |            |
| Nev                                                                                                    | v Delete                               |                                   |                                                                                                    |            |
|                                                                                                    | 0 # \$                                 |                                   |                                                                                                    |            |
| Select                                                                                                    | Name 🗘                                 | Value 🗘                           | Description 🗘                                                                                                    | Required 🗘 |
| You c                                                                                                    | an administer the following resources: |                                   |                                                                                                    |            |
|                                                                                                    | connectionFactoryClassName             | oracle.jdbc.pool.OracleDataSource | The class that Oracle UCP will use to<br>create a connection. Do not change<br>this property.                                                                                                    | true       |
|                                                                                                    | oracleLogFileSizeLimit                 | 0                                 | Oracle10g and beyond: The<br>oracleLogFileSizeLimit specifies the<br>maximum number of bytes to be<br>written to any one file. Property is<br>relevant only if trace file is specified.<br>Default is unlimited | false      |

## Fig 2.4: Enabling FCF

#### Data sources > orclDataSource > Custom properties

Use this page to specify custom properties that your enterprise information system (EIS) requires for the resource providers and resource factories that you configure. For example, most database vendors require additional custom properties for data sources that access the database.

#### Preferences New... Delete 00 # 9 Select Name 🗘 Value 🗘 Description 🗘 Required 🗘 You can administer the following resources: webSphereDefaultIsolationLevel Specifies a default transaction isolation false level for new connections. Resource References and Access Intents override this value. To configure a default transaction isolation level, use the constants defined by JDBC: 1 (READ UNCOMMITTED), 2 (READ COMMITTED), 4 (REPEATABLE READ), 8 (SERIALIZABLE). webSphereDefaultQueryTimeout Sets a default query timeout, which is the false number of seconds (0 means infinite) that a SQL statement may execute before timing out. This default value is overridden during a JTA transaction if custom property syncQueryTimeoutWithTransactionTimeout is enabled. false Enables the implicit passing of client enableClientInformation false information on database connections. The client information provided on each connection is the same as for the WAS.clientinfo trace group. Whereas the WAS.clientinfo trace is configured on an application server, the enableClientInformation property applies to a data source configuration. nodes=slc06bmu:25227,slc06bmv:25227,slc06bmw:25227 Required only for 11g and Not required in false onsConfiguration 12c which has auto-ONS fastConnectionFailoverEnabled true Required setting false minPoolSize 2 false 50 false maxPoolSize disableWASConnectionPooling true false initialPoolSize 15 false

Page: 2 of 2 Total 29

## Fig 2.5: Test the Connection with the Oracle Database

| ata sour     | ces                                       |                                                           |                          |                                    |                        |                                                                                                    | 2          |
|--------------|-------------------------------------------|-----------------------------------------------------------|--------------------------|------------------------------------|------------------------|----------------------------------------------------------------------------------------------------|------------|
|              |                                           |                                                           |                          |                                    |                        |                                                                                                    |            |
| Pref     New | Node=slc03                                | see the scope set<br>BrznNode01, Serve<br>Test connection | er=server1  Manage state |                                    |                        |                                                                                                    |            |
| Ø            | ð 👯 🦃                                     |                                                           |                          |                                    |                        |                                                                                                    |            |
| Select       | Name 🗘                                    | JND                                                       | )I name 🗘                | Scope 🗘                            | Provider 🗘             | Description 🗘                                                                                                    | Category 🗘 |
| You ca       | an administer th<br><u>Default Dataso</u> | ne following resour                                       | rces:<br>iaultDatasource | Node=slc03rznNode01,Server=server1 | Derby JDBC Provider    | Datasource<br>for the<br>WebSphere<br>Default<br>Application                                                                            |            |
|              | orclDataSource                            | /jdb                                                      | bc/orclDataSource        | Node=slc03rznNode01,Server=server1 | Oracle JDBC Driver UCP | Data source<br>for the Oracle<br>JDBC UCP<br>Driver.<br>WebSphere<br>connection<br>pooling and<br>statement<br>caching are<br>disabled. |            |
| Total        | 2                                         |                                                           |                          |                                    | 1                      |                                                                                                    |            |

## Create a JNDI context in the servlet

The following code snippet shows how to get a database connection by referring to the JNDI datasource created in Websphere.

```
PoolDataSource pds = getPoolInstance();
conn = pds.getConnection();
private PoolDataSource getPoolInstance() throws SQLException {
    javax.naming.InitialContext ctx = null;
    javax.sql.DataSource pds = null;
    System.out.println ("Attempting connection..." + DateUtil.now());
    ctx = new javax.naming.InitialContext();
    javax.sql.DataSource ds = (javax.sql.DataSource) ctx
        .lookup("java:comp/env/jdbc/orclDataSource");
    PoolDataSource pds = (PoolDataSource) ds;
    return pds;
  }
```

## Create a web.xml for the Servlet

The data source resource reference should also be present in web.xml as illustrated hereafter.

```
<web-app xmlns="http://java.sun.com/xml/ns/javaee"</pre>
xmlns:xsi="http://www.w3.org/2001/XMLSchema-instance"
       xsi:schemaLocation="http://java.sun.com/xml/ns/javaee
http://java.sun.com/xml/ns/javaee/web-app 3 0.xsd"
       version="3.0">
       <display-name>test1</display-name>
       <servlet-mapping>
               <servlet-name>com.test1.DemoServlet</servlet-name>
               <url-pattern>/DemoServlet</url-pattern>
       </servlet-mapping>
       <resource-ref>
               <description> Datasource to connect to DB </description>
               <res-ref-name>jdbc/orclDataSource</res-ref-name>
               <res-type>javax.sql.DataSource</res-type>
               <res-auth>Container</res-auth>
       </resource-ref>
</web-app>
```

## WebSphere Tips

Refer to this section when you require more details on how to access WebSphere console, start/stop an application server, how to set java system property in the console etc., These tips come handy during application deployment.

| Description                  | Details                                                                                                    |
|------------------------------|----------------------------------------------------------------------------------------------------|
| WebSphere Administrative     | http://localhost:9060/ibm/console/login.do Usually 9060 is the default port where                                                        |
| Console                      | admin console is accessed.                                                                                                    |
| Startup and shutdown scripts | {WAS_INSTALL_DIR}/IBM/Websphere/AppServer/profiles/ <appservprofilename< td=""></appservprofilename<>                                    |
| location                     | >/bin                                                                                                    |
|                              | Example:/opt/IBM/WebSphere/AppServer/profiles/AppSrv01/bin/                                                                              |
| Start an application server  | Start Command :                                                                                                    |
|                              | ./startServer.sh <name of="" server="" the=""> -profileName <appserverprofilename></appserverprofilename></name>                         |
|                              | Example: ./startServer.sh server1 –profileName AppSrv01                                                                                  |
| Stop an application server   | Stop Command:                                                                                                    |
|                              | ./stopServer.sh <name of="" server="" the=""></name>                                                                                     |
|                              | Example: ./stopServer.sh server1                                                                                                    |
| Increase the number of       | The default number of threads in Websphere will be 10. If you want to change                                                             |
| threads                      | this, go to Servers $\rightarrow$ WebSphere application servers $\rightarrow$ <server name=""> <math>\rightarrow</math> Thread</server>  |
|                              | Pools $\rightarrow$ Default. Change the Maximum size to the required value (Eg. 50)                                                      |
| Setting up a System Property | Servers $\rightarrow$ WebSphere Application servers $\rightarrow$ <servername> <math>\rightarrow</math> "Java &amp; Process</servername> |
|                              | Management" (Process Definition) $\rightarrow$ Java Virtual Machine $\rightarrow$ Custom Properties                                      |
|                              | Add any JVM system property required.                                                                                                    |
| Check if ONS is running or   | Make sure to add \$ORACLE_CONFIG_PATH to the path where ONS is running.                                                                  |
| configured                   | Environment → WebSphere variables → (Add ORACLE_CONFIG_HOME)                                                                             |

## Hiding Planned Maintenance from WebSphere Applications

For maintenance purposes (e.g., software upgrades), the Oracle Database instances can be gracefully shutdown one or several at a time without disrupting the operations and availability of the Web applications. Upon FAN **DOWN** event<sup>4</sup>, UCP drains sessions away from the instance(s) targeted for maintenance. What is the configuration of Web applications and the database to achieve session draining at service stop or relocation? In a nutshell, the procedure consists in stopping non-

<sup>4</sup> status=down reason=user

singleton services running on the target database instance or relocating singleton services from the target instance to a new instance.

#### **Developer or Web Applications Steps**

To hide the planned database maintenance, Web applications need to:

(i) enable Fast Connection Failover (FCF) as mentioned above. Please refer to "Fig 2.4: Enabling FCF" for more details. FCF can also be enabled programmatically as illustrated hereafter;

PoolDataSource pds = new PoolDataSourceFactory.getPoolDataSource();
// not required with auto-ONS in 12c
pds.setONSConfiguration("nodes=<RACNode1>:<port1>,<RACNode2>:<port2>,<RACNode3>:port3");
pds.setFastConnectionFailoverEnabled(true);

(ii) check that ons.jar is in the classpath.

(iii) In addition, with release 12.1.0.2, UCP introduces PlannedDrainingPeriod, a new system property which allows a graceful draining period. It can be specified as a JDK system property (i.e., using -D)

-Doracle.ucp.PlannedDrainingPeriod=30

In IBM WebSphere, the JVM system property can be set as follows. (Refer to Fig.3) Servers  $\rightarrow$  WebSphere application servers  $\rightarrow$  <servername>  $\rightarrow$  Java and Process Management (Process Definition)  $\rightarrow$  Java Virtual Machine  $\rightarrow$  Custom properties

## Fig 3: Setting PlannedDrainingPeriod as System property

| pplication servers |                                                                                                    |         |               |  |  |  |
|--------------------|----------------------------------------------------------------------------------------------------|---------|---------------|--|--|--|
| Applica            | Application servers > server1 > Process definition > Java Virtual Machine > Custom properties                                                                                         |         |               |  |  |  |
| Use thi<br>configu | Use this page to specify an arbitrary name and value pair. The value that is specified for the name and value pair is a string that can set internal system configuration properties. |         |               |  |  |  |
| 🗄 Pref             | erences                                                                                                    |         |               |  |  |  |
| New                | Delete                                                                                                    |         |               |  |  |  |
|                    |                                                                                                    |         |               |  |  |  |
| Select             | Name 🗘                                                                                                    | Value 🗘 | Description 🗘 |  |  |  |
| You ca             | an administer the following resources:                                                                                                    |         |               |  |  |  |
|                    | <u>com.ibm.security.jqss.debuq</u>                                                                                                    | off     |               |  |  |  |
|                    | com.ibm.security.krb5.Krb5Debug                                                                                                    | off     |               |  |  |  |
|                    | java.util.logging.config.file /opt/IBM/WebSphere/AppServer_1/profiles /AppSrv01/logs/server1/Oracletrace /oracletrace.properties                                                      |         |               |  |  |  |
|                    | java.util.logging.configureByLoggingPropertiesFile                                                                                                    | true    |               |  |  |  |
|                    | oracle.idbc.Trace                                                                                                    | true    |               |  |  |  |
|                    | oracle.ucp.PlannedDrainingPeriod                                                                                                    | 30      |               |  |  |  |
| Total              | 6                                                                                                    |         |               |  |  |  |

#### **DBA or RDBMS Steps**

DBAs should perform the following steps<sup>5</sup> to stop all services on the target machine where the database instance is scheduled for maintenance. . For each service repeat the following actions:

1. Stop the service without using -force option or relocate the service. Service relocation is required for singleton service (i.e., runs only on one instance at a time)

```
$srvctl stop service -db <db_name> -service <service_name> -instance <instance_name
or (NOTE: Omitting -service stops all services)
$srvctl relocate service -db <db_name> -service <service_name> -oldinst <oldins> -
newinst <newinst>
```

 Disable the service and allow sessions some time to drain. E.g., 2-30 minutes. This avoids the logon storm on the other active instance where the workload gets transferred. Disabling service is optional if you choose to disable the instance.

\$srvctl disable service -db <db name> -service <service name> -instance <instance name>

- 3. Wait to allow sessions to drain Example: 10-30 minutes
- 4. Check for long-running sessions and terminate these (you may check again afterwards)

```
SQL> select count(*) from ( select 1 from v$session where service_name in
upper('<service_name>') union all
select 1 from v$transaction where status = 'ACTIVE' )
SQL> exec dbms_service.disconnect_session ('<service_name>',
DBMS SERVICE.POST TRANSACTION);
```

- 5. Repeat steps 1-4 for all services targeted for planned maintenance.
- 6. Stop the database instance immediately.

\$srvctl stop instance -db <db name> -instance <instance name> -stopoption immediate

7. Disable instance to prevent restarts during maintenance

srvctl disable instance -db <db\_name> -instance <instance\_name>

- 8. Apply patch or carry out the scheduled maintenance work
- 9. Enable and then start the instance again

<sup>5</sup> See Metalink note 1593712.1 @ https://support.oracle.com/epmos/faces/DocumentDisplay?id=1593712.1 for more details

\$srvctl enable instance -db <db\_name> -instance <instance\_name>
\$srvctl start instance -db <db name> -instance <instance name>

10. Enable then start the service back and check if the service is up and running

```
$srvctl enable service -db <db_name> -service <service_name> -instance <instance_name>
$srvctl start service -db <db name> -service <service name> -instance <instance name>
```

Figure 4, shows connections distribution of XYZ service across two RAC instances before and after Planned Downtime. Notice that the connection workload goes from fifty-fifty across both instances to one hundred-zero. In other words, RAC\_INST\_1 can be taken down for maintenance without any impact on the business operation.

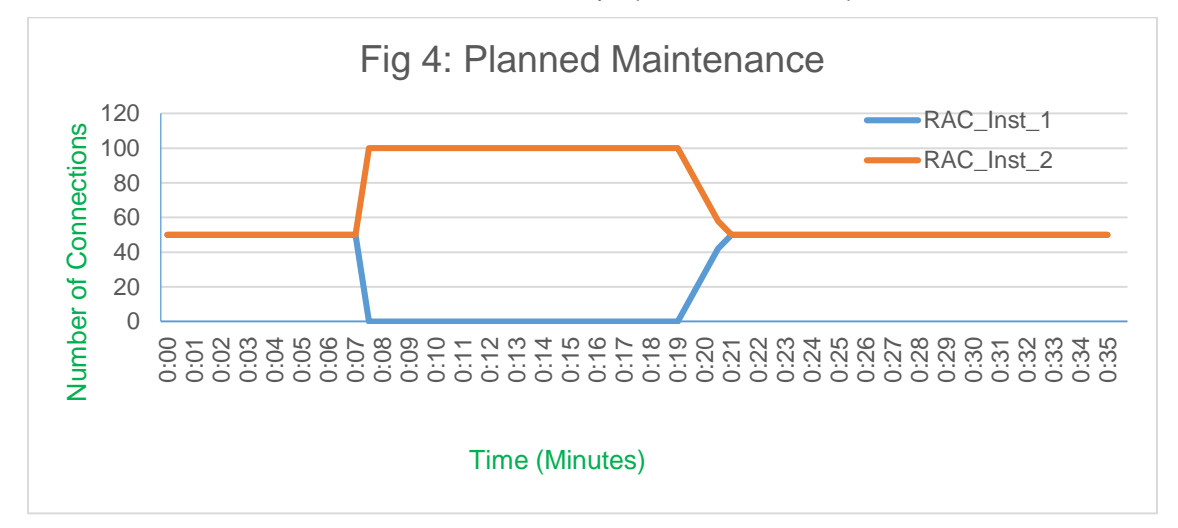

## Hiding Unplanned Database Downtime from WebSphere applications

WebSphere Servlets can be configured to handle unplanned database outages using the following features and mechanisms:

- » Fast Connection Failover (FCF)
- » Transaction Guard (TG)
- » Application Continuity (AC)

Please refer to the white paper, Java Programming with Oracle Database 12c RAC and Active Data Guard <sup>6</sup> for understanding these concepts in detail.

#### **Developer or Web Application Steps**

Need to set FCF to true for handling unplanned outages. FCF enables UCP to detect dead instance and helps in

transferring the work load to the surviving active instance as soon as the unplanned down event occurs. Enable

<sup>6</sup> http://www-content.oracle.com/technetwork/database/application-development/12c-ha-concepts-2408080.pdf

Transaction Guard and Application Continuity to achieve continuous service without any interruption of in-flight work. Please refer to the white paper **Java Programming with Oracle Database 12c RAC and Active Data Guard**<sup>7</sup> for understanding how TG and AC will protect your application from unplanned downtimes.

#### **DBA or RDBMS Steps**

To simulate Fast Connection Failover, the DBA may either stop the service on one instance with –force option (as specified hereafter) or, alternatively, kill the Oracle instance SMON background process. An even more drastic approach consists in powering down of one of the nodes supporting the database.

```
$srvctl stop service -db <db_name> -service <service_name> -instance <instance_name> -
force
```

Figure 5, shows connections distribution of XYZ service across two RAC instances before and after unplanned downtime. Notice that the connection workload goes from fifty-fifty across both instances to hundred-zero. In other words, the remaining instances sustain the workload without disrupting the business operation.

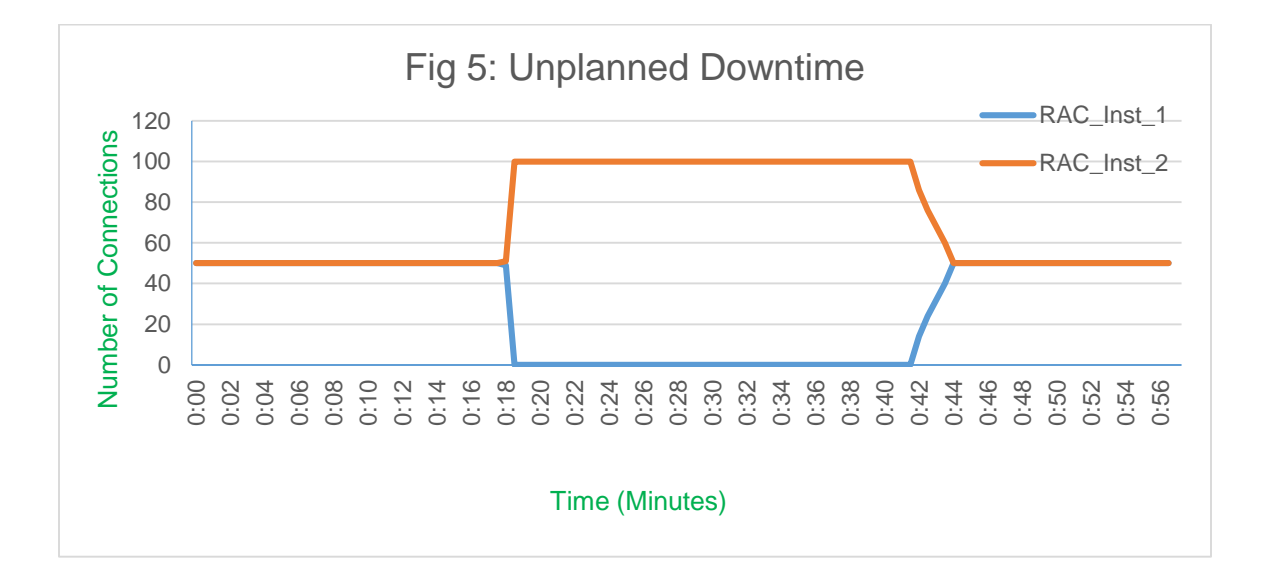

## Runtime Load Balancing (RLB) with WebSphere Servlets

Runtime Connection Load Balancing enables routing of work requests across RAC or ADG instances to achieve predictable runtime performance. RAC and GDS post runtime load balancing advisories every 30 seconds. UCP uses the Load Balancing advisory to balance the work across RAC instances, dynamically and thereby achieving best scalability. Runtime Load Balancing comes also into play when new node(s)/instance(s) are added/removed to/from the service; the work load gets balanced in both situations without any manual intervention.

<sup>7</sup> http://www-content.oracle.com/technetwork/database/application-development/12c-ha-concepts-2408080.pdf

## **Developer or Web Application steps**

Web applications need to set the UCP property 'setFastConnectionFailover' to true as already described (refer to "Fig 2.4:Enabling FCF" for more details) to allow receiving FAN Load Balancing advisories. UCP dispenses connections from the least loaded database instance (in RAC or GDS environments). Ultimately the workload is uniformly spread across the databases in question (RAC or GDS).

## **DBA or RDBMS steps**

Configure the Oracle RAC Load Balancing Advisory with the following values.

Set 'Runtime Load Balancing Goal' to SERVICE\_TIME or THROUGHPUT

```
$srvctl modify service -db <db_name> -service <service_name> -rlbgoal SERVICE_TIME
$gdsctl modify service -db <db name> -service <service name> -rlbgoal SERVICE TIME
```

#### Set 'Connection Load Balancing Goal' to SHORT

```
$srvctl modify service -db <db_name> -service <service_name> -clbgoal SHORT
$gdsctl modify service -db <db_name> -service <service_name> -clbgoal SHORT
```

Figure 6, shows connections distribution of XYZ service across three RAC instances. Notice that the workload is gradually distributed across the available instances with 50-50 connections each between RAC\_Instance\_1 and RAC\_Instance\_2. When a new instance, RAC\_Instance\_3 is added, the load will be re-distributed evenly to 34-34-32. After some time, RAC\_Instance\_3 is removed, UCP gradually rebalances the load between the remaining instances and in this case, achieves 50-50 connection workload distribution.

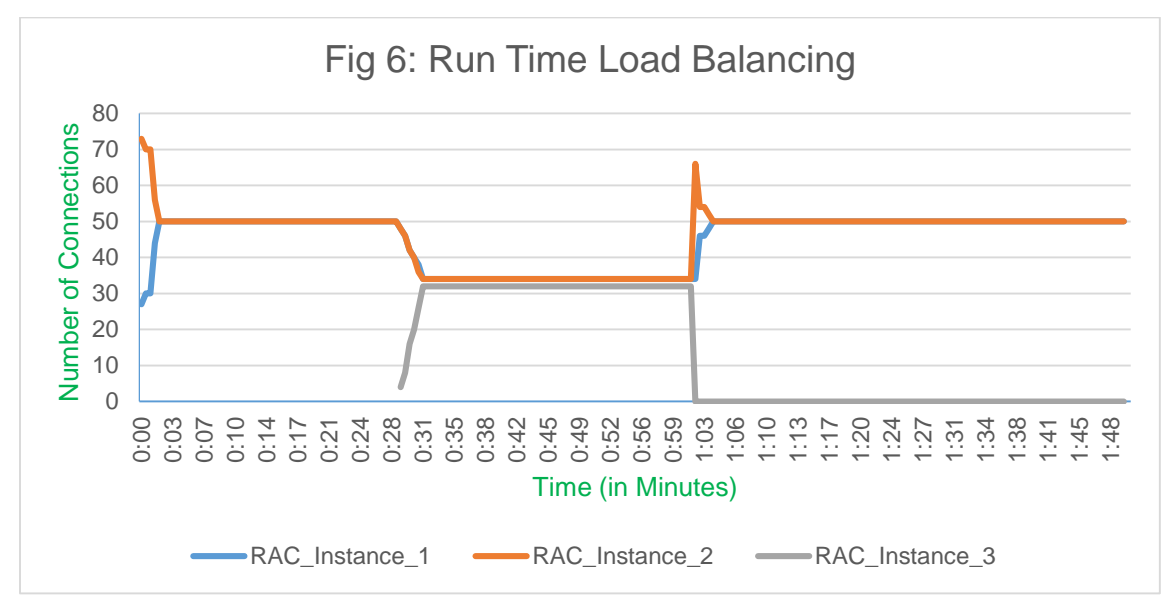

## Appendix

## Enable JDBC & UCP logging for debugging

Enable JDBC & UCP logging when there are issues. This helps to debug and find the root cause of the problem.

There are few steps for enabling JDBC & UCP logging.

- » Configure debug jar in the classpath
- » Enable logging
- » Setup a config file for advanced logging

## Configure debug jar in the classpath:

Make sure to have ojdbc7\_g.jar in the classpath under JDBC&UCP provider created as shown below.

#### <u>JDBC providers</u> > Oracle JDBC Driver UCP

Use this page to edit properties of a Java Database Connectivity (JDBC) provider. The JDBC provider object encapsulates the specific JDBC driver implementation class for access to the specific vendor database of your environment.

|                                                              | Additional Properties              |
|--------------------------------------------------------------|------------------------------------|
| cope                                                         | Data sources                       |
| ells:slc03rznNode01Cell:nodes:slc03rznNode01:servers:server1 |                                    |
| Name                                                         |                                    |
| )racle JDBC Driver UCP                                       |                                    |
| escription                                                   |                                    |
| racle JDBC Driver UCP                                        |                                    |
|                                                              |                                    |
|                                                              |                                    |
|                                                              |                                    |
|                                                              |                                    |
| lass path                                                    | from the same                      |
|                                                              |                                    |
| {ORACLE_JDBC_DRIVER_PATH}/ojdbc7_g.jar                       |                                    |
| lass path                                                    | Use the jar files<br>from the same |

### **Enable logging**

In order to get any log output from the Oracle JDBC drivers you must enable logging. Enable logging by setting the system property -Doracle.jdbc.Trace = TRUE. This turns logging ON. Refer to *Fig 5. Enable JDBC/UCP Logging in WebSphere.* 

## Setup a config file for advanced logging

Create a configuration file, for example oracletrace.properties and insert the following and save the file. Enable the config file by setting the system properties **–Djava.util.logging.config.file =<localtion of the config file>.** Refer to *Fig 5. Enable JDBC/UCP Logging in WebSphere.* 

# FOR UCP logs .level=WARNING oracle.ucp.jdbc.oracle.level=FINEST oracle.ucp.jdbc.level=FINEST oracle.ucp.common.level=FINEST oracle.ucp.jdbc.oracle.rlb.level=FINEST # For JDBC Driver logs level=SEVERE oracle.jdbc.level=ALL oracle.jdbc.driver.level=FINEST oracle.jdbc.pool.level=FINEST oracle.jdbc.util.level=OFF oracle.jdbc.handlers=java.util.logging.FileHandler java.util.logging.FileHandler.level=FINE java.util.logging.FileHandler.pattern=jdbc.log java.util.logging.FileHandler.count=1 java.util.logging.FileHandler.formatter=java.util.logging.SimpleFormatter

## Fig.5: Enable JDBC/UCP Logging in WebSphere

| Application servers |                                                                                                    |                                                                                                    |               |  |  |  |
|---------------------|----------------------------------------------------------------------------------------------------|----------------------------------------------------------------------------------------------------|---------------|--|--|--|
| Applic              | Application servers > server1 > Process definition > Tava Virtual Machine > Custom properties                                                                 |                                                                                                    |               |  |  |  |
| Use th              | Itee this name to specify an arbitrary name and value pair. The value that is specified for the name and value pair is a string that can set internal system. |                                                                                                    |               |  |  |  |
| configu             | configuration properties.                                                                                                    |                                                                                                    |               |  |  |  |
| ± Pref              | erences                                                                                                    |                                                                                                    |               |  |  |  |
| New                 | Delete                                                                                                    |                                                                                                    |               |  |  |  |
|                     | ∎ ₩ ₽                                                                                                    |                                                                                                    |               |  |  |  |
| Select              | Name 🗘                                                                                                    | Value 🗘                                                                                                  | Description 🗘 |  |  |  |
| You c               | an administer the following resources:                                                                                                    |                                                                                                    |               |  |  |  |
|                     | com.ibm.security.jgss.debug                                                                                                    | off                                                                                                    |               |  |  |  |
|                     | com.ibm.security.krb5.Krb5Debug                                                                                                    | off                                                                                                    |               |  |  |  |
|                     | java.util.logging.config.file                                                                                                    | /opt/IBM/WebSphere/AppServer_1/profiles<br>/AppSrv01/logs/server1/Oracletrace<br>/oracletrace.properties |               |  |  |  |
|                     | java.util.logging.configureByLoggingPropertiesFile                                                                                                    | true                                                                                                    |               |  |  |  |
|                     | oracle.jdbc.Trace                                                                                                    | true                                                                                                    |               |  |  |  |
|                     | oracle.ucp.PlannedDrainingPeriod                                                                                                    | 30                                                                                                    |               |  |  |  |
| Total               | 6                                                                                                    |                                                                                                    |               |  |  |  |

#### Conclusion

This paper furnishes a comprehensive and practical coverage of high-availability and load balancing in of WebSphere web applications with Oracle Database 12c; more specifically how to design Web applications and configure the RDBMS, UCP and the WebSphere container for resiliency to planned, and unplanned database downtimes and workload balancing. The steps described in this paper are valid for all Oracle Database 12c high availability and scalability configurations including RAC, RAC One and Active Data Guard. The complete UCP WebSphere demo referenced in this paper will be posted on https://github.com/oracle/jdbc-ucp. Java architects, Web application designers and DBAs may now design robust and reliable WebSphere Web applications for better user experience and application continuity.

# ORACLE

## Oracle Corporation, World Headquarters

500 Oracle Parkway Redwood Shores, CA 94065, USA Worldwide Inquiries Phone: +1.650.506.7000 Fax: +1.650.506.7200

#### CONNECT WITH US

B blogs.oracle.com f facebook.com/oracle twitter.com/oracle

oracle.com

## Hardware and Software, Engineered to Work Together

Copyright © 2014, Oracle and/or its affiliates. All rights reserved. This document is provided for information purposes only, and the contents hereof are subject to change without notice. This document is not warranted to be error-free, nor subject to any other warranties or conditions, whether expressed orally or implied in law, including implied warranties and conditions of merchantability or fitness for a particular purpose. We specifically disclaim any liability with respect to this document, and no contractual obligations are formed either directly or indirectly by this document. This document may not be reproduced or transmitted in any form or by any means, electronic or mechanical, for any purpose, without our prior written permission.

Oracle and Java are registered trademarks of Oracle and/or its affiliates. Other names may be trademarks of their respective owners.

Oracle is committed to developing practices and products that help protect the environment